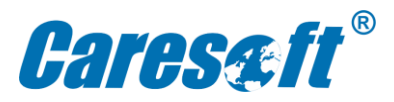

# Iceberg 3.0

**Auto Signup Process** 

- 1. Go to https://iceberg3.caresoftglobal.com
- 2. Select your language (default English)
- 3. Click "Sign up"

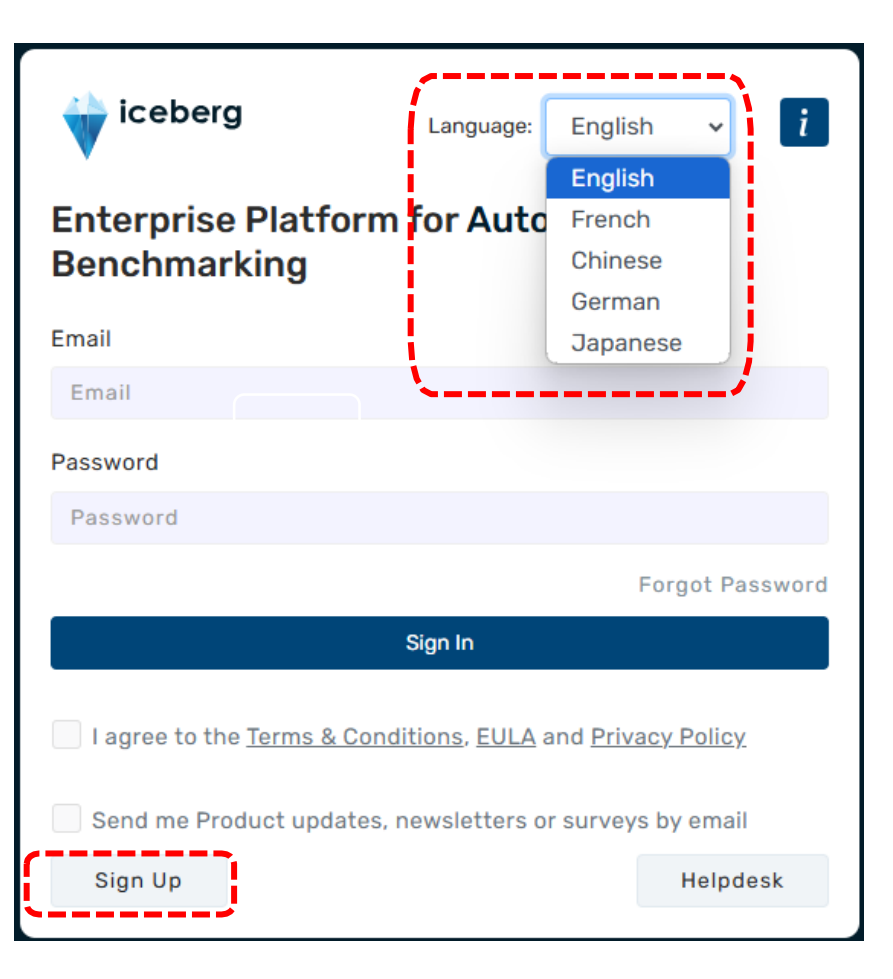

# Iceberg 3.0 – Auto signup Process

4.In the sign-up form fill in the below details and click on **Create Account**.

STEP-1

- Enter your Name and Display Name
- Enter your business Email address → <u>username@domain.com</u>
- Click "Send OTP", an email with OTP will be triggered to your email, please enter the OTP received and click "Verify OTP".

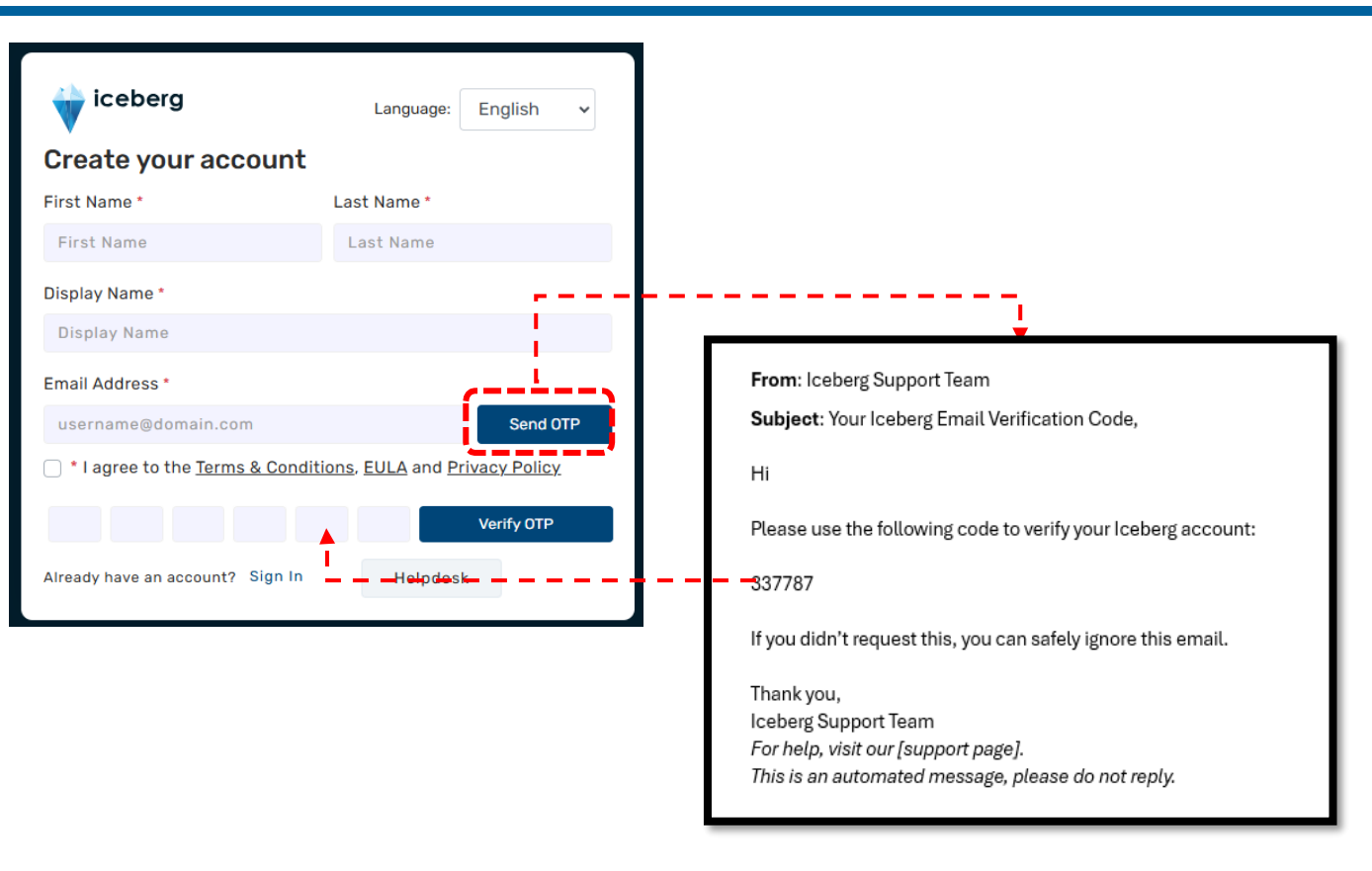

Note – The OTP email is a system-generated email from <u>iceberg@caresoftglobal.com</u> and might end up in the spam/junk folder.

In the second step of sign-up form fill in the below details and click on **Create Account**.

#### STEP-2

- Enter a **Password and Confirm Password** as per policy suggested.
- Select your **Company**
- Select your **Department**, **Division**
- Select the **Country**

| iceberg                          | Language:          | English      | ~                           |                                                   |
|----------------------------------|--------------------|--------------|-----------------------------|---------------------------------------------------|
| Create your account              |                    |              |                             |                                                   |
| Password                         | Confirm Passwo     | ord *        |                             |                                                   |
| *****                            | ******             |              |                             |                                                   |
| Company *                        | Department *       |              |                             |                                                   |
| Select Company                   | Select Department  | nent         | ~                           |                                                   |
| Division                         | Country *          |              |                             |                                                   |
| Select Division                  | Select Country     | ( <b>v</b>   | The minimun                 | n password length is 8                            |
| Send me Product updates, ne      | wsletters or surve | eys by email | characters a                | nd must contain at lea                            |
| Create Account                   |                    |              | 1 lowercase                 | letter, 1 capital letter 1<br>1 special character |
| Aiready have an account? Sign In | Helpdes            | ik           | O Passwor<br>characters lor | d must be at least 8 to 1<br>Ig.                  |
|                                  |                    |              | O Passwor<br>one lowercas   | d must contain at least<br>e.                     |
|                                  |                    |              | O Passwor<br>one uppercas   | d must contain at least<br>e.                     |
|                                  |                    |              | O Passwor<br>characters fro | d must contain special<br>m @#\$%&.               |
|                                  |                    |              | O Passwor<br>one digit.     | d must contain at least                           |

# Iceberg 3.0 – Auto signup Process

5. Your registration is successful.

### **Registration Successful!**

Your sign-up request has been received. Please check your email for more information

|                                                                               | From: ICEBERG                                                                        |  |  |
|-------------------------------------------------------------------------------|--------------------------------------------------------------------------------------|--|--|
|                                                                               | Sent: 08 February 2023 02:13 AM                                                      |  |  |
| 5. A Confirmation email from iceberg@caresoftglobal.com will be sent          | То:                                                                                  |  |  |
|                                                                               | Subject: Iceberg - Account Created                                                   |  |  |
| o the user.                                                                   | Account creation Email                                                               |  |  |
| Note - The Confirmation email is a system-aenerated email and might end up in | Hello                                                                                |  |  |
|                                                                               | Welcome to Iceberg!                                                                  |  |  |
| he spam/junk folder.                                                          |                                                                                      |  |  |
|                                                                               | Your account has been created successfully.                                          |  |  |
| <pre>c</pre>                                                                  | ~>                                                                                   |  |  |
| Click on the link to login to your account                                    | Click here to log in to the application                                              |  |  |
|                                                                               | Note: If you did not sign-up/request for the Iceberg account, no action is required. |  |  |
|                                                                               |                                                                                      |  |  |
|                                                                               | Thank you,                                                                           |  |  |
|                                                                               | Iceberg Support Team.                                                                |  |  |

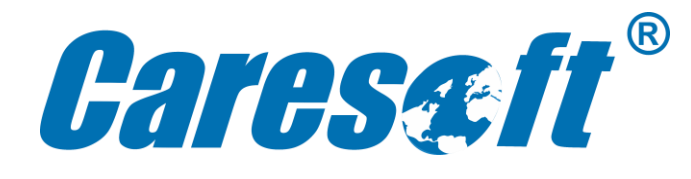

#### AMERICAS

**Caresoft Global, Inc.** Livonia Technology Center, 31770 Enterprise Dr, Livonia, MI 48150, USA.

#### Caresoft Global, Inc.

7025, Veterans Boulevard, Suite A, Burr Ridge, IL 60527, USA

#### Caresoft Global Servicos De Technologia LTDA

AV Archelau de Almedia Torres, 197 Conj: 03; Andar: 1, Centro, Araucaria, PR Cep: 83.702-185, Brazil.

#### EUROPE

#### **Caresoft Global Limited**

Plot 1-3, Brome Industrial Park, Brome, Eye, Suffolk, IP23 7HN, UK.

#### **Caresoft Global GmbH**

Mergenthalerallee 10 -12 65760 Eschborn Frankfurt am Main, Germany.

**Caresoft Global/OXI S.r.l.** Strada Del Portone, 175, 10095 Grugliasco, Turin, Italy.

#### MIDDLE EAST AND ASIA-PACIFIC

#### **Caresoft Global FZ LLC**

PO Box 322155, Plot B 82-84, Al Hamra Industrial Zone – FZ, RAKEZ, Ras Al Khaimah, UAE

### Caresoft Global Pvt. Ltd.

No. 65, 2nd Main Road, Ambattur Industrial Estate, Chennai - 600 058, Tamil Nadu, India.

#### Caresoft Global China Co. Ltd.

Lingxiao Road No.5, Jiangning district, Nanjing City, Jiangsu Province, China.

## WWW.CARESOFTGLOBAL.COM